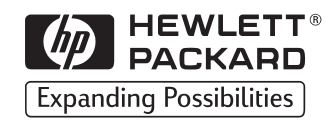

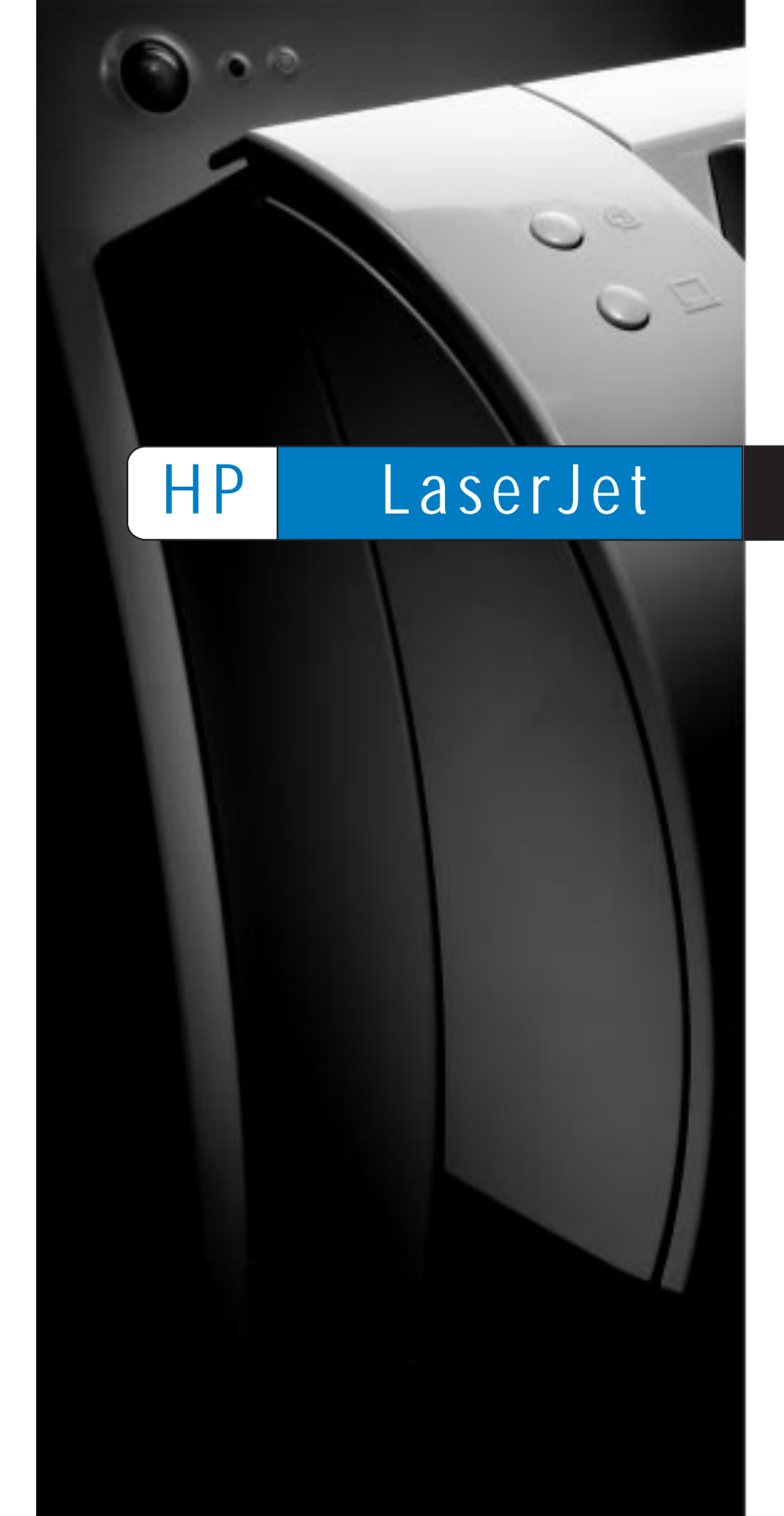

Copyright© 1998 Hewlett-Packard Co. Printed in Singapore

Manual Part No. C4221-90930

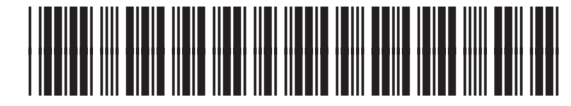

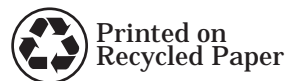

C4221-90930

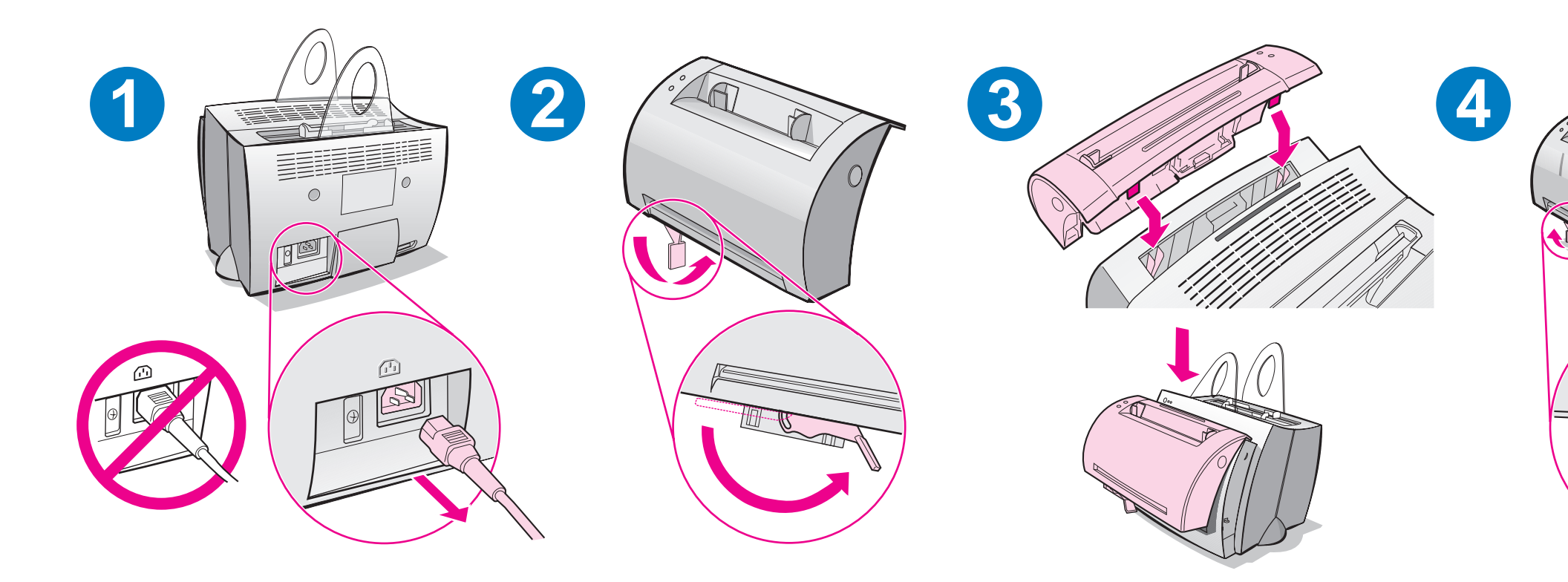

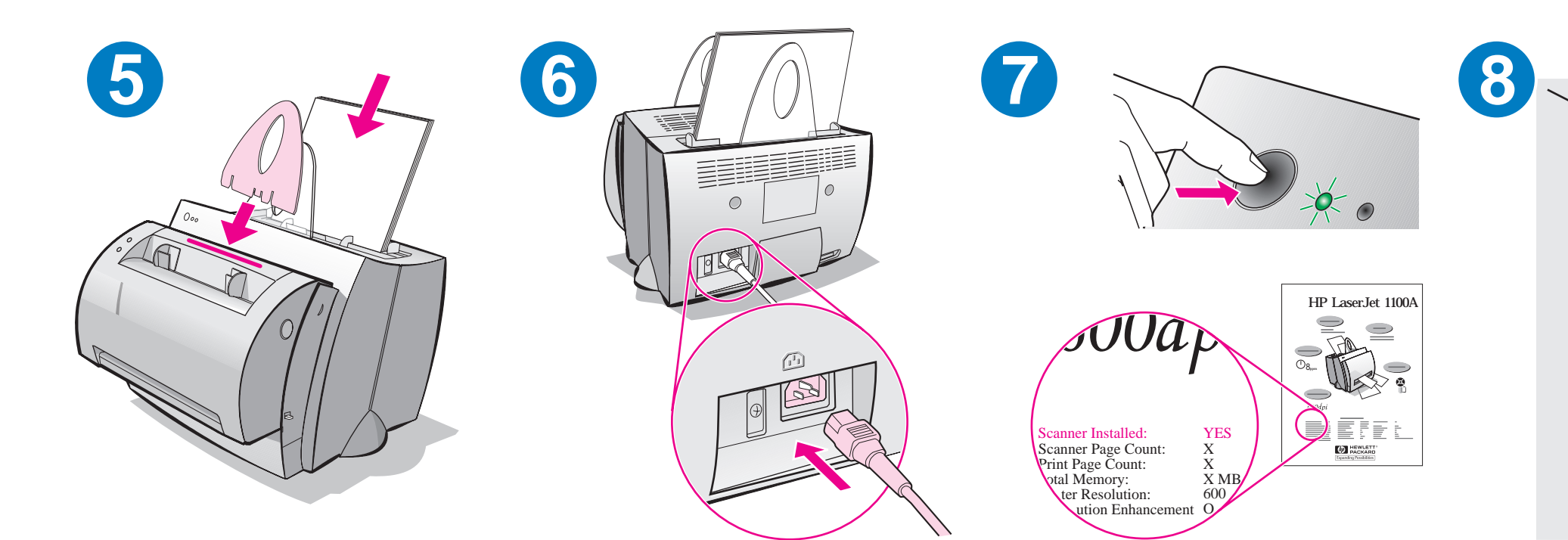

### Installing the software

### General

Before installing the software, verify the following:

- At least 8 MB or more of RAM is installed on your PC (16 MB recommended).
- There is at least 20 MB of free hard disk space on your PC.
- All applications are closed on your PC before beginning installation. (A system reboot may be required after the software is installed.)
  - Windows 9x & NT 4.0: No icons should appear on the taskbar.
  - Windows 3.1x: Press **Alt+Tab.** Only the **Program Manager** should appear.

# Windows<sup>®</sup> 9x & NT<sup>®</sup> 4.0

- 1 Insert the CD into the disk drive on your PC. The installation will automatically begin.
  - If the installation does not automatically begin, click Start, and then click Run. Type D:\setup in the command line. If your CD drive is not D, type the correct drive letter.
- 2 Follow the instructions on the screen to complete the installation.

### Windows 3.1x

- 1 Insert the CD into the disk drive on your PC.
- 2 In the Windows Program Manager screen, pull down the File menu and click Run.
- **3** Type **D:\setup** in the command line (D=the letter for your CD drive).
- 4 Follow the instructions on the screen to complete the installation.

## **Troubleshooting common issues**

#### 1 Basic troubleshooting checks:

- Connect power to the printer and print a self-test page by pressing and releasing the **Go** button while the printer is in Ready status. This verifies the power cord is working correctly, power is on, and the toner is correctly installed with the protective tape removed.
- Copy the self-test page by pressing the **Copy** button on the scanner control panel (scanner installed only). This verifies scanner operation.
- Send a print job from a software application on your PC to your HP LaserJet 1100 printer. This verifies the software installation and communication to the printer.
- Press the **Scan** button on the scanner control panel. If the software launches on your PC, this verifies the scanning software installation and verifies communication to the printer.
- 2 If the software installation failed without errors or if you cannot print from the PC, verify the following:
  - Verify that all applications are closed.
    Windows 9x: Press Ctrl+Alt+Del. All programs except
    Systray and Explorer should be closed. If not, close them by selecting one at a time and clicking End Task.
  - Reinstall the software.
  - Reboot your PC.

### 一般信息

在安装软件之前,检查以下各项:

- PC 上安装有 8 MB 以上内存 (RAM) (建议 16 MB)。
- PC 上的硬盘空闲空间至少有 20 MB。
- 开始安装以前,关闭了 PC 上所有应用程序。(安装软件之后,可 能需要重新启动系统。)
  - Windows 9x 和 NT 4.0: 任务栏上不应出现任何图标。
  - Windows 3.1x: 按 Alt+Tab。应该只出现程序管理器。

## Windows<sup>®</sup> 9x 和 NT<sup>®</sup> 4.0

- 1 把 CD 插入 PC 的 CD-ROM 驱动器。将自动开始安装。
  - 如果未自动开始安装,单击开始,然后单击运行。在命令行键入 D:\setup。如果 CD 驱动器不是 D,则键入正确的盘符。
- 2 遵照屏幕上的说明来完成安装。

### Windows 3.1x

- 1 将 CD 插入 PC 的 CD-ROM 驱动器。
- 2 在 Windows 程序管理器屏幕,拉下文件菜单并单击运行。
- **3** 在命令行键入 D:\setup (D= CD 驱动器的盘符)。
- 4 遵照屏幕上的说明来完成安装。

简体中文

## 故障排除的常见问题

- 1 基本的故障排除检查:
  - 连接打印机电源,当打印机处于"就绪"状态时,按下并松开 执行按钮以打印自检页。这样就检查了打印机电源线工作正常、 电源已开启、硒鼓安装正确并已取下保护胶带。
  - 按扫描仪控制面板上的复印按钮以复印自检页(仅在安装扫描 仪后)。这样就检查了扫描仪的运作。
  - 从 PC 上的软件应用程序向 HP LaserJet 1100 打印机发送打印 作业。这就检查了软件的安装以及与打印机的通讯。
  - 按扫描仪控制面板上的扫描按钮。如果 PC 上的软件启动,这 就检查了扫描软件的安装以及与打印机的通讯。
- 2 如果软件安装失败而没有出错或者无法从 PC 打印,则检查以下 各项:
  - 确证所有应用程序均已关闭。
    Windows 9x: 按 Ctrl+Alt+Del。应该关闭除 Systray 和资源管理器之外的所有程序。否则,则一次选择一项并单击结束任务。
  - 重新安装软件。
  - 重新启动 PC。